Подготовлено учителем информатики Любохонской СОШ Хаймановой Т.Я.

Источник:

http://synfig.org/wiki/How\_do\_I.ru#.D0.9A.D0.B0.D0.BA\_.D0.B4.D0.BE.D0.B1.D0.B0.D0.B2.D0.B8.D1.82.D1.82\_.D0.B2\_.D0.B2\_.D0.B2\_.D0.B2\_.D0.B2\_.D0.B3\_.D1.82.D0.B5\_.D0.B4.D1.81.D1.82.3F

# Руководство для начинающих по Synfig Studio

## Градиентная заливка или Слой — Создать слой — Градиенты ... и прочее

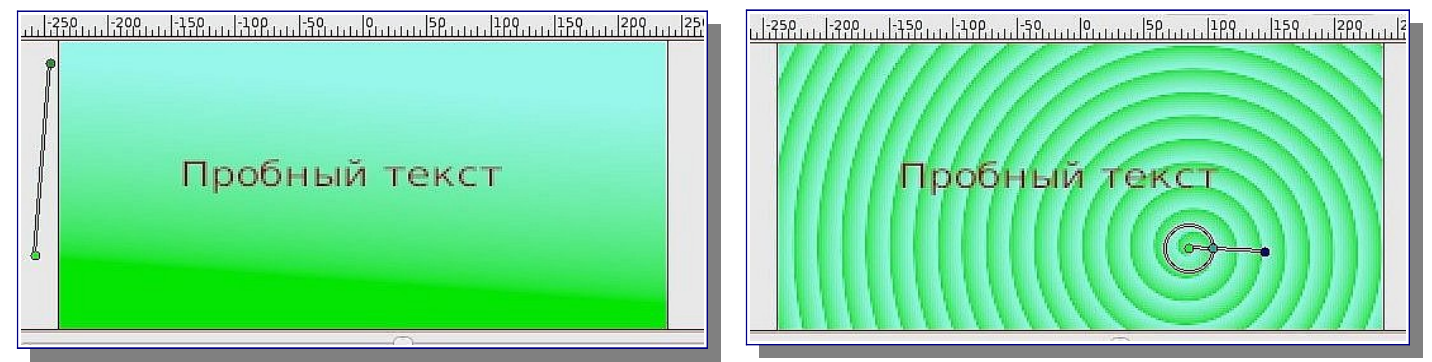

Фоновый рисунок, как и рисунки для анимации, можно заготовить заранее в другом графическом редакторе или скачать из Интернета и обработать. В контекстном меню *Рабочего окна* выбрать *Файл* — *Импортировать*.

Если задумано фоном выбрать *Градиентную заливку* или что-нибудь из контекстного меню *Рабочего окна*: *Слой* — *Создать слой* — *Градиенты* — *Спиральный градиент* (*Геометрия* — *Сплошная заливка*), то это нужно оставить на последний шаг, т. к. будет недоступна в контекстном меню *Рабочего окна* команда *Файл* — *Импортировать*.

### Инструмент Текст

При выборе инструмента Текст, появляется окно *Параметры инструмента*, в котором нужно задать значения *Кегль* (изображение ниже 1-е или 2-е слева). Щелчок на сцене *Рабочего окна*, вызывает окно *Ввод текста*.

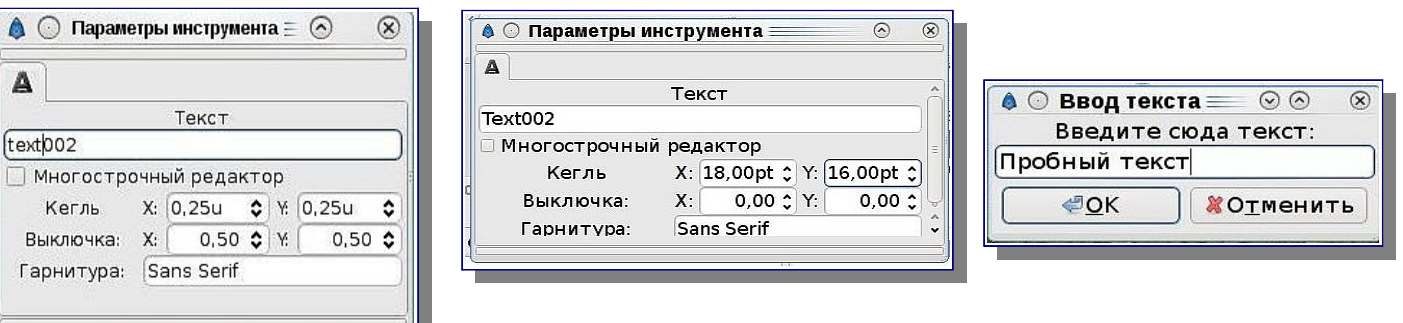

Выбираем *Инструмент трансформации*. Рядом с текстом появляются красный и зелёный маркеры. За зелёный маркер текст перемещается, с помощью красного маркера можно менять высоту и ширину текста.

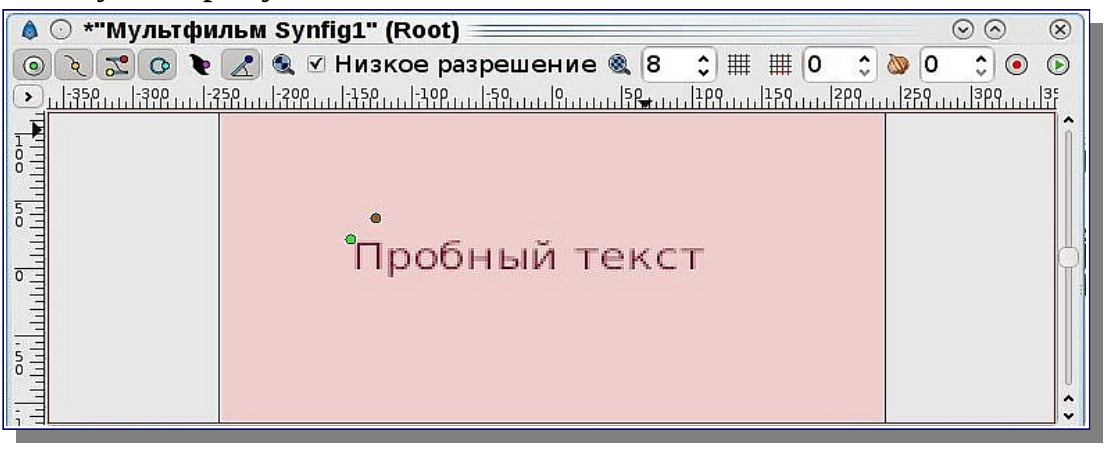

Внести изменения в текст или его вид можно, выделив слой с текстом на панели *Слои*, с помощью панели *Параметры*.

| Название                     | Значение      | Тип Дор 🏠 | lof ' |  |
|------------------------------|---------------|-----------|-------|--|
| 1145<br>каз Глубина на оси Z | 0,000000      | real      |       |  |
| 1105 Величина                | 1,000000      | real      |       |  |
| 123<br>456 Режим смешивания  | Составной     | integer   |       |  |
| STR TEKCT                    | Пробный текст | string    |       |  |
| 🄭 Цвет                       |               | цвет      |       |  |

### Градиент к объекту, а не ко всему холсту

- 1. Создайте область, которую вы хотите залить градиентом и сам градиент, если вы этого ещё не сделали.
- 2. Убедитесь, что слой градиента находится над слоем области в панели Слои.
- 3. Выделите оба слоя, в контекстном меню выберите пункт Изолировать.
- 4. Раскройте содержимое объединяющего слоя, если это ещё не сделано, и выберите слой градиента.

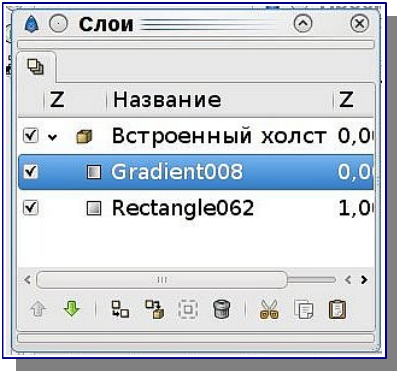

5. Щёлкните по параметру *Режим смешивания* на панели *Параметры* и в появившемся выпадающем списке выберите значение *Ha*.

| Название                       | Значение                 | Тип Д    | lof ' | 1 | 3s | • |  |  |  |
|--------------------------------|--------------------------|----------|-------|---|----|---|--|--|--|
| 1145<br>(445) Глубина на оси Z | 0,000000                 | real     | Ĩ     |   |    |   |  |  |  |
| <sup>1145</sup> Величина       | 1,000000                 | real     | 1     |   |    | 1 |  |  |  |
| 123<br>456 Режим смешивания    | На                       | integer  |       |   |    |   |  |  |  |
| 🥥 Точка 1                      | 36,999999pt,14,00000pt   | vector   |       |   |    |   |  |  |  |
| 🥥 Точка 2                      | 30,999999pt,-34,999999pt | vector   |       |   |    |   |  |  |  |
| 🔲 Градиент                     |                          | градиент | 1     |   |    |   |  |  |  |
| 🚀 Повтор                       |                          | bool     |       |   |    |   |  |  |  |
| 🚀 Зигзаг                       |                          | bool     |       |   |    |   |  |  |  |

В результате градиент будет виден только внутри той области, которая находится прямо под ним в <u>объединяющем слое</u> (и внутри других слоёв в том же объединяющем слое).

#### Как показать или спрятать слой?

Поглядите на параметр *Величина* на панели *Параметры* – он задаёт, в каком количестве изображение слоя подмешивается к изображению нижележащих слоёв. По умолчанию значение *Величина* равно 1.

В нужном ключевом кадре для параметра *Величина* изменяйте параметр *Значение* с 0 на 1 (или на другое значение между 0 и 1). Если нужно слой скрыть, ставьте 0. Скорость перехода зависит от расстояния (в кадрах) между ключевыми кадрами.

|                             |                   |           |             | Т    | 2 | sfit. |     |    |     |   |
|-----------------------------|-------------------|-----------|-------------|------|---|-------|-----|----|-----|---|
| Название                    | Значение          | Тип       | Дорожка в 🔶 | Of   |   | 9     |     | 3s |     |   |
| 1145 Глубина на оси Z       | 0,000000          | real      |             |      |   |       |     |    |     |   |
| на Велинина                 | 1,000000          | real      |             |      |   |       |     |    |     |   |
| 123<br>456 Режим смешивания | Составной         | integer   |             | 0000 |   |       |     |    |     |   |
| 🥥 Левый верхний угол        | -199,999994pt,138 | .s vector |             |      |   |       |     |    |     |   |
| 🥥 Правый нижний угол        | 199,999994pt,-138 | .s vector |             | 1    |   |       |     |    |     |   |
| 123 Интерполяция            | Линейная          | integer   | <b>*</b>    |      |   |       |     |    |     |   |
| аца интерполяция<br>< (     | ш                 | integer   | <           | <0   |   |       | 111 |    | ) < | > |